## <u>Meet Video Explorerの使い方</u>

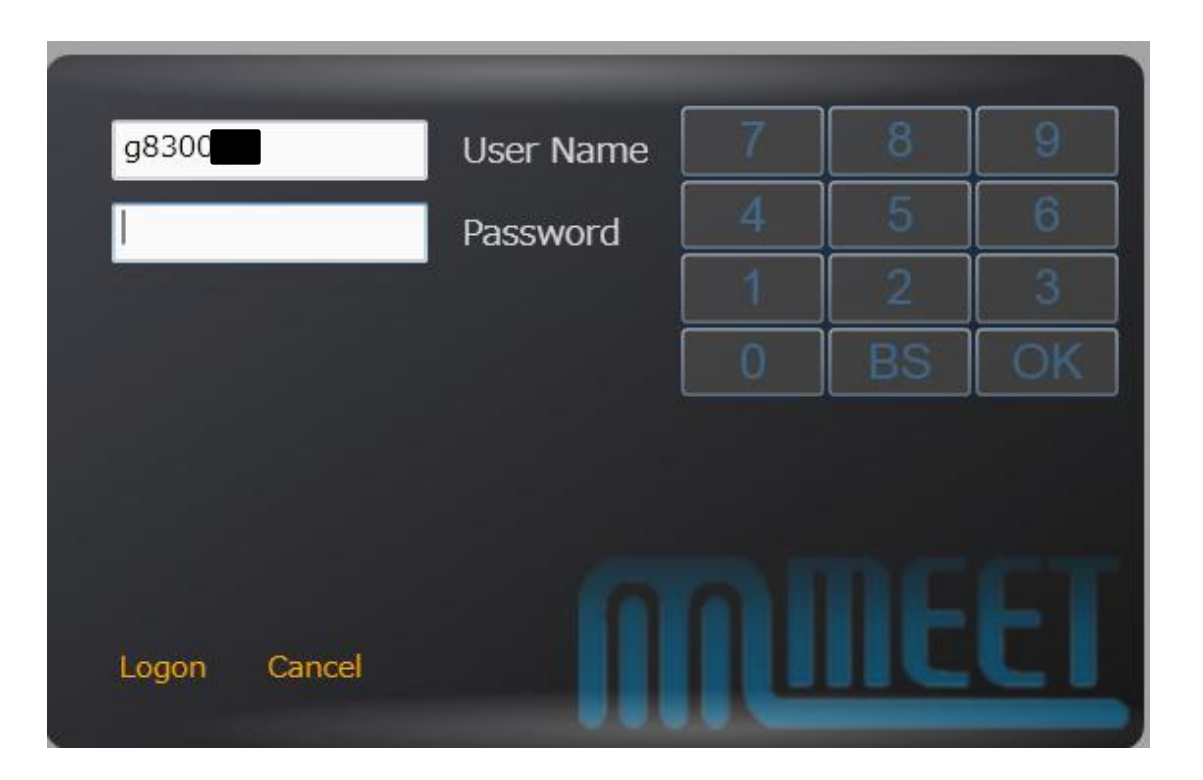

管理者から与えられた UserNameとPasswordを 入力し、Logonボタンをク リックしてください

## <u>Meet Video Explorerの使い方</u>

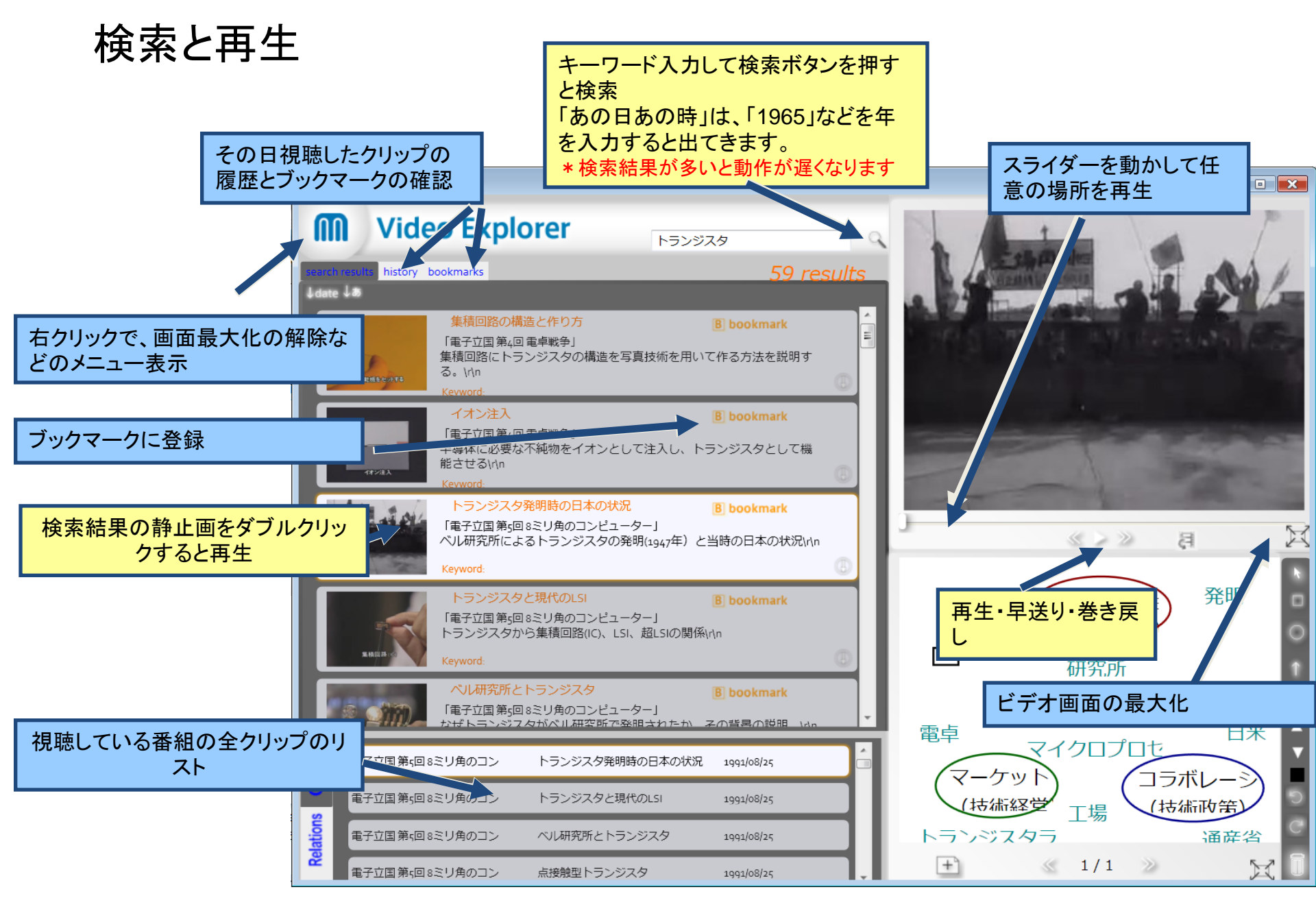

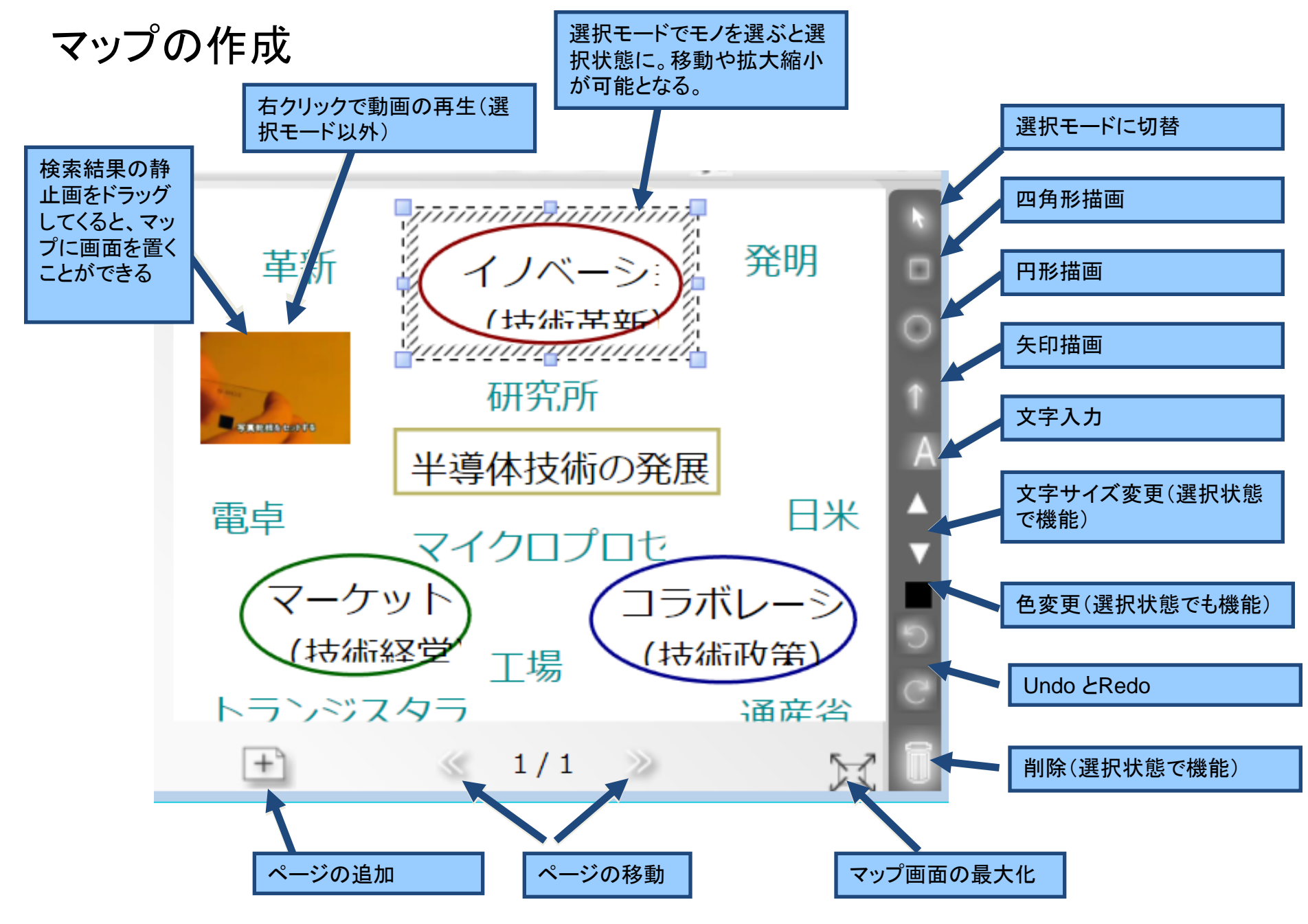

\*マップの動作が遅いときは、検索結果の数を減らすと解消されます。